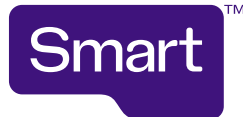

## How to upload a new starter list

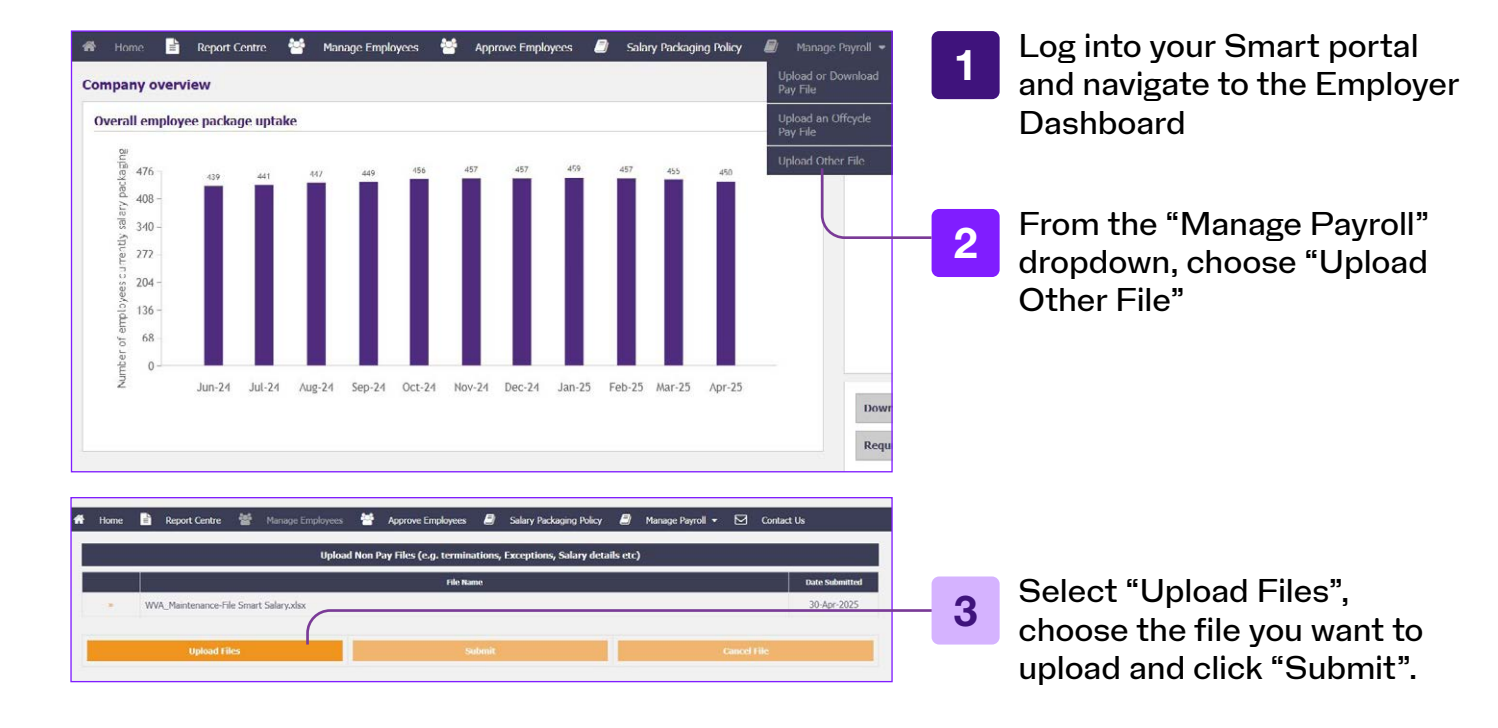

The online portal will then update with that new file (overriding any previous files that have been uploaded). An automatic notification will then be sent to our Data team advising a new file has been uploaded.

We will take it from there! Your new employees will begin to receive our new starter communications.